## How To search for technology courses in PLN:

- 1) Go to PLN
- 2) Click on Courses

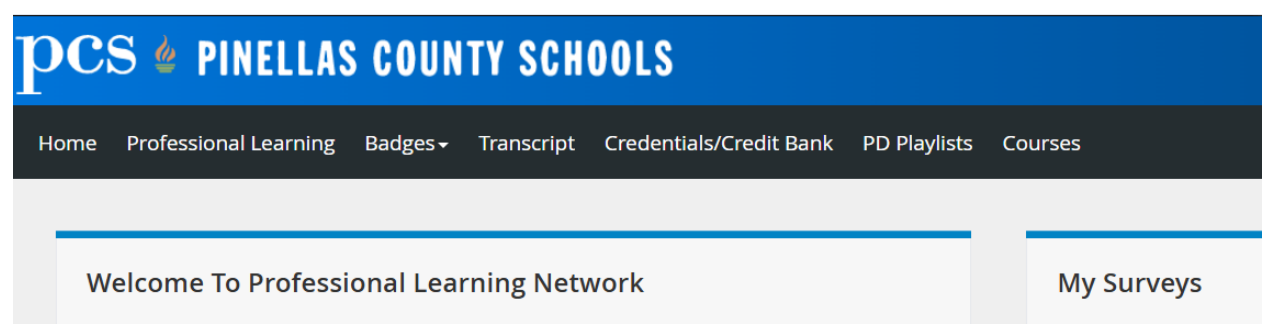

3) Click on "Advanced Search"

| $\mathbf{pcs}$ é pinellas county schools                                            |               |
|-------------------------------------------------------------------------------------|---------------|
| Home Professional Learning Badges - Transcript Credentials/Credit Bank PD Playlists | Courses       |
|                                                                                     |               |
| Course Search                                                                       | My Surveys    |
| Search for a course or section.                                                     | You currently |
| Advanced Search Show All                                                            | My Courses    |

- 4) In the "Filters" section...
- 5) Scroll down and click the down arrow on "Other"

| $\mathbf{pcs}$ | 🖕 PINELLA                           | S COUNTY SCI                   |
|----------------|-------------------------------------|--------------------------------|
| Home F         | Professional Learning               | Badges <del>-</del> Transcripi |
| <u> </u>       | Filters                             | Clear All                      |
| Catalog        | Dates                               | Î                              |
|                | Learning Op                         | portunity Type                 |
| Professional   | Teaching an                         | d Learning                     |
| 8              | ► ESE                               |                                |
|                | <ul> <li>Support Service</li> </ul> | vices                          |
|                | ▶ Other                             |                                |
|                | Competenci                          | es                             |
|                | Credits                             | •                              |
|                |                                     | Apply Filters                  |

- 6) Scroll down and click on "Technology"
  - a. All courses with this tag will populate.

| pcs             | 5 🖕 PINELLAS COUNTY                 | SCH    |
|-----------------|-------------------------------------|--------|
| Home f          | Professional Learning Badges - Trar | script |
| ģ               | Filters Clear All                   | < (    |
| Dashboard       | Assessment                          |        |
| Catalog         | Assistant Principal                 |        |
| Av Professional | Coordinators                        | 5      |
| Learning        | Directors /<br>Superintendents      |        |
|                 | Leadership                          | I      |
|                 | New Hire                            | 1      |
|                 | Principal                           |        |
|                 | Technology                          |        |
|                 | Apply Filters                       |        |